## Como entrar em uma turma no Google Classroom:

1) Abrir o navegador e na sua página de busca (google) digitar: Google Classroom.

| Google Classroom.                       |                 |                 |  |  |  |  |  |
|-----------------------------------------|-----------------|-----------------|--|--|--|--|--|
|                                         | Pesquisa Google | Estou com sorte |  |  |  |  |  |
| Coronavírus: encontre informações úteis |                 |                 |  |  |  |  |  |

2) Entrar no primeiro link da lista "Google Classroom".

| Google | google classroom                                                                          |               |               |                |               |        |               |
|--------|-------------------------------------------------------------------------------------------|---------------|---------------|----------------|---------------|--------|---------------|
|        | Q Todas                                                                                   | 🗉 Notícias    | ▶ Vídeos      | 🖫 Imagens      | 🛯 Livros      | : Mais | Configurações |
|        | Aproximadamente 1.010.000.000 resultados (0,48 segundos)                                  |               |               |                |               |        |               |
|        | classroom.google.com 🔻                                                                    |               |               |                |               |        |               |
|        | Google                                                                                    | Classroon     | n             |                |               |        |               |
|        | Sign in. Use your Google Account. Email or phone. Forgot email? Type the text you hear or |               |               |                |               |        |               |
|        | see. Not yo                                                                               | our computer? | Use a private | browsing windo | ow to sign in |        |               |

## 3) Fazer Login na sua conta do Google Gmail.

| Google                                                                                    |
|-------------------------------------------------------------------------------------------|
| Login                                                                                     |
| Use sua Conta do Google                                                                   |
| E-mail ou telefone                                                                        |
| Esqueceu seu e-mail?                                                                      |
| Não está no seu computador? Use uma janela privada para<br>fazer login. <b>Saiba mais</b> |

4) No canto superior direito clicar no símbolo + e escolher "Participar da turma".

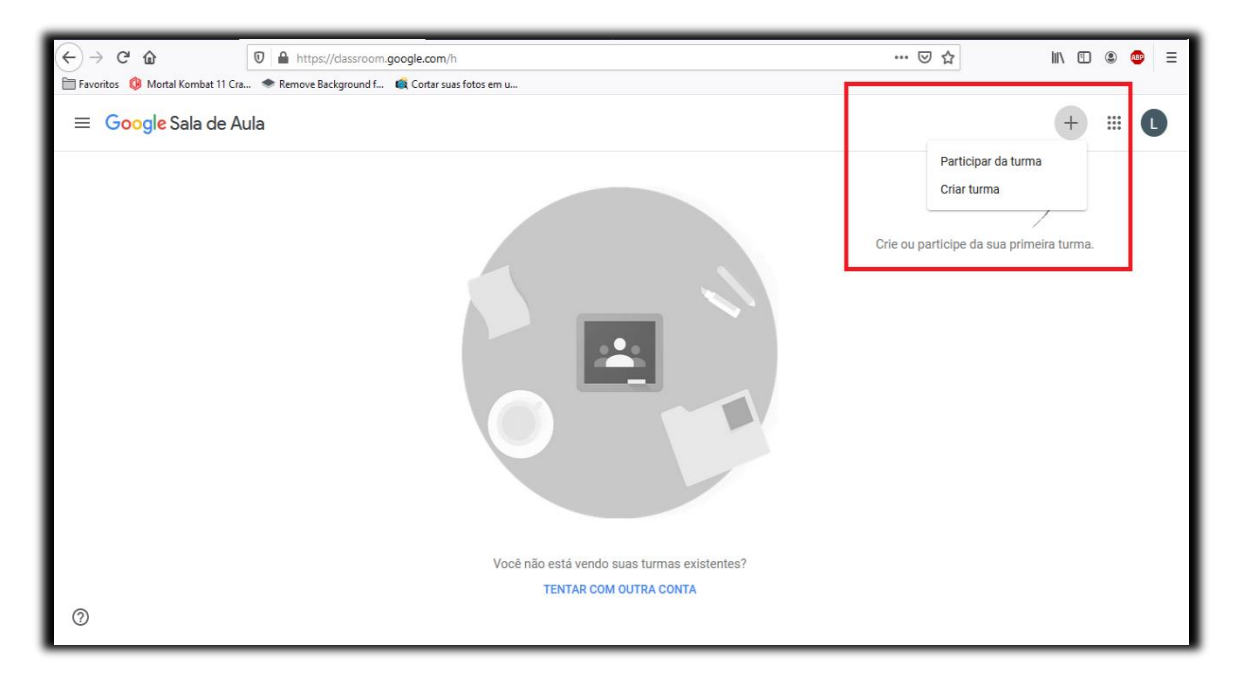

5) Inserir o código da turma correspondente fornecido pelo Colégio e clicar em "Participar".

|                                                                                      | Crie ou parti |
|--------------------------------------------------------------------------------------|---------------|
| Participar da turma<br>Peça para seu professor o código da<br>turma e digite-o aqui. |               |
| Código da turma                                                                      |               |
| Cancelar Participar                                                                  |               |

Em seguida o usuário será encaminhado para sala virtual, onde ele visualizará o mural de avisos, deveres, recados e etc....

Obs: O Classroom é intuitivo e de fácil uso, porém caso precise, existem vídeos no Youtube dando mais detalhes.